# Zestawienie ocen semestralnych ćwiczenie z arkusza kalkulacyjnego

#### Uwagi:

- Ze względu na czytelność tego dokumentu klasa została ograniczona do 20 osób.
- Tabelka zawiera inne oceny niż te z zajęć, więc nie dziw się, że wyniki też są inne.
- Ćwiczenie odzwierciedla rzeczywiste obliczenia dokonywane przez wychowawców klas w tradycyjnym "papierowym" dzienniku szkolnym.
- Wykorzystane funkcje:
  - o =lub()
    - o =oraz()
    - o =jeżeli()
    - –licz.jeżeli()
    - o =suma()
    - o =średnia()
    - o =max()
    - =min()
- Wykorzystane umiejętności:
  - o Formatowanie tabel arkusza
  - Formatowanie warunkowe
  - Sposoby adresowania komórek arkusza
  - o Sortowanie danych w tabelach

1) Zaczynamy od arkusza z danymi jak poniżej (plik do ściągnięcia):

|    |                          |            |         |         |         |     |        |        |       |         |        |        |         |     |       |        |               |         | iloś    | ić od  | :en     |          |                 |
|----|--------------------------|------------|---------|---------|---------|-----|--------|--------|-------|---------|--------|--------|---------|-----|-------|--------|---------------|---------|---------|--------|---------|----------|-----------------|
| Ir | Nazwisko i Imię          | chowa      | religia | a. pols | histori | wos | sztuka | aiemie | temat | bfizyka | chemia | oiolog | ieograf | w-f | ormat | echnik | średnia       | elujadz | o ddo   | britat | ecszc   | zəstatı  | eczn            |
| 1  | BARCIK TOMASZ            | db         | 1       | 3       | 3       | 4   | 4      | 4      | 3     | 3       | 3      | 3      | 3       | 4   | 4     | 1      |               |         |         |        |         |          |                 |
| 2  | BORÓWA STEFAN            | db         | 4       | 2       | 3       | 4   | 4      | 3      | 2     | 3       | 2      | 2      | 2       | 5   | 4     | 3      |               |         |         |        |         |          |                 |
| 3  | BURAK ANNA               | bdb        | 5       | 4       | 4       | 5   | 5      | 4      | 4     | 4       | 5      | 4      | 5       | 6   | 6     | 6      |               |         |         |        |         |          |                 |
| 4  | DOMINIK ANNA             | bdb        | 4       | 4       | 4       | 5   | 5      | 4      | 5     | 5       | 5      | 4      | 4       | 5   | 6     | 5      |               |         |         |        |         |          |                 |
| 5  | DYDUCH ADAM              | db         | 3       | 2       | 3       | 4   | 3      | 3      | 2     | 3       | 2      | 2      | 2       | 4   | 4     | 2      |               |         |         |        |         |          |                 |
| 6  | GŁOWACKI KAROL           | db         | 4       | 3       | 2       | 4   | 3      | 4      | 2     | 3       | 2      | 3      | 3       | 5   | 5     | 4      |               |         |         |        |         |          |                 |
| 7  | GRUBIŃSKI PIOTR          | db         | 4       | 3       | 3       | 5   | 3      | 4      | 2     | 4       | 2      | 3      | 3       | 3   | 5     | 3      |               |         |         |        |         |          |                 |
| 8  | IRCHOWSKA ALEKSANDRA     | popr       | 3       | 3       | 3       | 4   | 3      | 4      | 3     | 3       | 3      | 3      | 3       | 5   | 4     | 4      |               |         |         |        |         |          |                 |
| 9  | JAJNIK ADAM              | db         | 3       | 4       | 3       | 5   | 5      | 4      | 4     | 4       | 4      | 4      | 4       | 5   | 5     | 5      |               |         |         |        |         |          |                 |
| 10 | JAWORSKI PIOTR           | bdb        | 4       | 4       | 4       | 5   | 5      | 4      | 5     | 5       | 5      | 5      | 5       | 5   | 5     | 5      |               |         |         |        |         |          |                 |
| 11 | KOPYTO ROMAN             | db         | 3       | 2       | 3       | 4   | 3      | 2      | 2     | 2       | 2      | 2      | 3       | 4   | 3     | 4      |               |         |         |        |         |          |                 |
| 12 | KOREK KAROL              | bdb        | 4       | 4       | 4       | 5   | 5      | 4      | 5     | 5       | 5      | 4      | 4       | 5   | 5     | 5      |               |         |         |        |         |          |                 |
| 13 | RĄCZKA ANNA              | bdb        | 5       | 3       | 3       | 5   | 5      | 4      | 4     | 4       | 5      | 3      | 4       | 5   | 4     | 4      |               |         |         |        |         |          |                 |
| 14 | RYZA ANNA                | WZ         | 5       | 5       | 5       | 5   | 5      | 6      | 5     | 5       | 5      | 5      | 5       | 4   | 5     | 6      |               |         |         |        |         |          |                 |
| 15 | SMAKOWITA HELENA         | bdb        | 5       | 3       | 4       | 6   | 5      | 4      | 4     | 4       | 4      | 4      | 4       | 3   | 5     | 5      |               |         |         |        |         |          |                 |
| 16 | SZELMA STEFANIA          | db         | 4       | 3       | 3       | 5   | 4      | 3      | 2     | 3       | 2      | 2      | 2       | 3   | 4     | 3      |               |         |         |        |         |          |                 |
| 17 | SZYNA REMIGIUSZ          | db         | 2       | 4       | 4       | 5   | 5      | 4      | 3     | 4       | 5      | 4      | 4       | 4   | 5     | 4      |               |         |         |        |         |          |                 |
| 18 | TARKA ANETA              | db         | 4       | 3       | 3       | 5   | 4      | 4      | 2     | 3       | 2      | 3      | 4       | 2   | 4     | 3      |               |         |         |        |         |          |                 |
| 19 | ULIŃSKI WOJCIECH         | bdb        | 4       | 3       | 4       | 5   | 5      | 3      | 3     | 3       | 4      | 4      | 4       | 6   | 5     | 4      |               |         |         |        |         |          |                 |
| 20 | WITKA MAGDALENA          | db         | 2       | 2       | 2       | 3   | 2      | 2      | 2     | 3       | 2      | 2      | 2       | 4   | 3     | 2      |               |         |         |        |         |          |                 |
|    | średnia z przedmiotu     |            |         |         |         |     |        |        |       |         |        |        |         |     |       |        | Średnia klasy |         |         |        |         |          |                 |
|    | ilość ocen z przedmiotu: | cel        |         |         |         |     |        |        |       |         |        |        |         |     |       |        |               |         | il      | ość śv | viadec  | tw z pa: | skiem           |
|    |                          | bdb        |         |         |         |     |        |        |       |         |        |        |         |     |       |        |               |         |         | ilość  | świade  | ctw zw   | ykłych          |
|    |                          | db<br>dost |         |         |         |     |        |        |       |         |        |        |         |     |       |        |               |         |         | n      | najwię  | ksza śr  | ednia:<br>ednia |
|    |                          | dop        |         |         |         |     |        |        |       |         |        |        |         |     |       |        |               |         | ilość o | sób zi | e średr | nią pow  | yżej 4:         |
|    |                          | ndst       |         |         |         |     |        |        |       |         |        |        |         |     |       |        |               | il      | lość os | ób ze  | średni  | ą poniz  | ej 2,5:         |

## 2) Formatujemy go do postaci:

| <u> </u> | nacajemi, go ao pe       |            |         |           |          |     |        |              |              |        |        |          |           |     |              |          |               |          |                                                  |       |             |               |                |         |          |
|----------|--------------------------|------------|---------|-----------|----------|-----|--------|--------------|--------------|--------|--------|----------|-----------|-----|--------------|----------|---------------|----------|--------------------------------------------------|-------|-------------|---------------|----------------|---------|----------|
| Nr       | Nazwisko i Imię          | zachowanie | religia | j. polski | historia | Nos | sztuka | j. niemiecki | m atem atyka | fizyka | chemia | biologia | geografia | w-f | inform atyka | technika | średnia       | celujący | bardzo dobry                                     | dobry | dostateczny | dopuszczający | niedostateczny | pasek?  | kontrola |
| 1        | BARCIK TOMASZ            | db         | 1       | 3         | 3        | 4   | 4      | 4            | 3            | 3      | 3      | 3        | 3         | 4   | 4            | 1        |               |          |                                                  |       |             |               |                |         |          |
| 2        | BORÓWA STEFAN            | db         | 4       | 2         | 3        | 4   | 4      | 3            | 2            | 3      | 2      | 2        | 2         | 5   | 4            | 3        |               |          |                                                  |       |             |               |                |         |          |
| 3        | BURAK ANNA               | bdb        | 5       | 4         | 4        | 5   | 5      | 4            | 4            | 4      | 5      | 4        | 5         | 6   | 6            | 6        |               |          |                                                  |       |             |               |                |         |          |
| 4        | DOMINIK ANNA             | bdb        | 4       | 4         | 4        | 5   | 5      | 4            | 5            | 5      | 5      | 4        | 4         | 5   | 6            | 5        |               |          |                                                  |       |             |               |                |         |          |
| 5        | DYDUCH ADAM              | db         | 3       | 2         | 3        | 4   | 3      | 3            | 2            | 3      | 2      | 2        | 2         | 4   | 4            | 2        |               |          |                                                  |       |             |               |                |         |          |
| 6        | GŁOWACKI KAROL           | db         | 4       | 3         | 2        | 4   | 3      | 4            | 2            | 3      | 2      | 3        | 3         | 5   | 5            | 4        |               |          |                                                  |       |             |               |                |         |          |
| 7        | GRUBIŃSKI PIOTR          | db         | 4       | 3         | 3        | 5   | 3      | 4            | 2            | 4      | 2      | 3        | 3         | 3   | 5            | 3        |               |          |                                                  |       |             |               |                |         |          |
| 8        | IRCHOWSKA ALEKSANDRA     | popr       | 3       | 3         | 3        | 4   | 3      | 4            | 3            | 3      | 3      | 3        | 3         | 5   | 4            | 4        |               |          |                                                  |       |             |               |                |         |          |
| 9        | JAJNIK ADAM              | db         | 3       | 4         | 3        | 5   | 5      | 4            | 4            | 4      | 4      | 4        | 4         | 5   | 5            | 5        |               |          |                                                  |       |             |               |                |         |          |
| 10       | JAWORSKI PIOTR           | bdb        | 4       | 4         | 4        | 5   | 5      | 4            | 5            | 5      | 5      | 5        | 5         | 5   | 5            | 5        |               |          |                                                  |       |             |               |                |         |          |
| 11       | KOPYTO ROMAN             | db         | 3       | 2         | 3        | 4   | 3      | 2            | 2            | 2      | 2      | 2        | 3         | 4   | 3            | 4        |               |          |                                                  |       |             |               |                |         |          |
| 12       | KOREK KAROL              | bdb        | 4       | 4         | 4        | 5   | 5      | 4            | 5            | 5      | 5      | 4        | 4         | 5   | 5            | 5        |               |          |                                                  |       |             |               |                |         |          |
| 13       | RĄCZKA ANNA              | bdb        | 5       | 3         | 3        | 5   | 5      | 4            | 4            | 4      | 5      | 3        | 4         | 5   | 4            | 4        |               |          |                                                  |       |             |               |                |         |          |
| 14       | RYZA ANNA                | wz         | 5       | 5         | 5        | 5   | 5      | 6            | 5            | 5      | 5      | 5        | 5         | 4   | 5            | 6        |               |          |                                                  |       |             |               |                |         |          |
| 15       | SMAKOWITA HELENA         | bdb        | 5       | 3         | 4        | 6   | 5      | 4            | 4            | 4      | 4      | 4        | 4         | 3   | 5            | 5        |               |          |                                                  |       |             |               |                |         |          |
| 16       | SZELMA STEFANIA          | db         | 4       | 3         | 3        | 5   | 4      | 3            | 2            | 3      | 2      | 2        | 2         | 3   | 4            | 3        |               |          |                                                  |       |             |               |                |         |          |
| 17       | SZYNA REMIGIUSZ          | db         | 2       | 4         | 4        | 5   | 5      | 4            | 3            | 4      | 5      | 4        | 4         | 4   | 5            | 4        |               |          |                                                  |       |             |               |                |         |          |
| 18       | TARKA ANETA              | db         | 4       | 3         | 3        | 5   | 4      | 4            | 2            | 3      | 2      | 3        | 4         | 2   | 4            | 3        |               |          |                                                  |       |             |               |                |         |          |
| 19       | ULIŃSKI WOJCIECH         | bdb        | 4       | 3         | 4        | 5   | 5      | 3            | 3            | 3      | 4      | 4        | 4         | 6   | 5            | 4        |               |          |                                                  |       |             |               |                |         |          |
| 20       | WITKA MAGDALENA          | db         | 2       | 2         | 2        | 3   | 2      | 2            | 2            | 3      | 2      | 2        | 2         | 4   | 3            | 2        |               |          |                                                  |       |             |               |                |         |          |
|          | średnia z przedmiotu     |            |         |           |          |     |        |              |              |        |        |          |           |     |              |          | Średnia klasy |          |                                                  |       |             |               |                |         |          |
|          |                          |            |         |           |          |     |        |              |              |        |        |          |           |     |              |          |               |          |                                                  |       |             |               |                |         |          |
|          | ilość ocen z przedmiotu: | cel        |         |           |          |     |        |              |              |        |        |          |           |     |              |          |               |          | i                                                | ilość | świac       | lectw         | z pas          | kiem:   |          |
|          |                          | bdb        |         |           |          |     |        |              |              |        |        |          |           |     | <u> </u>     |          |               |          | Ilosc swiadectw zwykłych:<br>najwieksza średnia: |       |             |               |                |         |          |
|          |                          | dost       | 1       |           |          |     |        |              |              |        |        |          |           |     |              |          |               |          | najmniejsza średnia:                             |       |             |               |                |         |          |
|          |                          | dop        |         |           |          |     |        |              |              |        |        |          |           |     |              |          |               |          | ilość                                            | osób  | ze śr       | ednia         | powy           | rżej 4: |          |
|          |                          | ndst       |         |           |          |     |        |              |              |        |        |          |           |     |              |          |               | 1        | ilość                                            | osób  | ze śr       | ednią         | poniz          | ej 2,5: |          |
|          | kontrola:                |            |         |           |          |     |        |              |              |        |        |          |           |     |              |          |               |          |                                                  |       |             |               |                |         |          |

- 3) Liczymy średnie uczniów:
  - a) W komórce S4 umieszczamy formułę =ŚREDNIA(E4:R4) i kopiujemy ją w dół do zakresu S4:S23.
- 4) Liczymy średnie przedmiotów:
  - a) W komórce *E24* umieszczamy formułę =Ś*REDNIA(E4:E23)* i kopiujemy ją w prawo do zakresu *E24:R24*.
- 5) Liczymy średnią klasy:
  - a) W komórce S25 umieszczamy formułę:
    - i) =ŚREDNIA(S4:S23) lub
    - ii) =ŚREDNIA(E24:R24) lub
    - iii) =ŚREDNIA(E4:R23.
- 6) Aby policzyć ilości poszczególnych ocen zdobytych przez każdego ucznia (zakres *T4:Y23*) korzystamy z funkcji =*licz.jeżeli().* 
  - a) W celu użycia tylko jednej formuły do policzenia wartości w całym zakresie *T4:Y23* wpisujemy do komórek w zakresie *T1:Y1* liczbowe odpowiedniki ocen szkolnych czyli liczby 6,5,4,3,2,1.

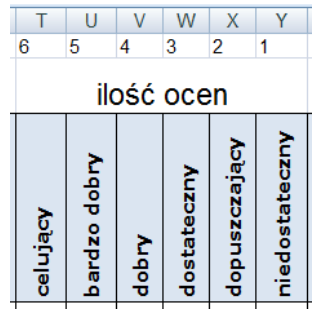

- b) W komórce T4 wpisujemy formułę =LICZ.JEŻELI(\$E4:\$R4;T\$1).
- c) Kopiujemy formułę z komórki T4 na cały zakres T4:Y23.
- 7) Dla sprawdzenia w kolumnie AA dokonujemy sumowania otrzymanych liczb korzystając z faktu, że ich suma musi się równać ilości przedmiotów:
  - a) Do komórki AA4 wpisujemy formułę =SUMA(T4:Y4).

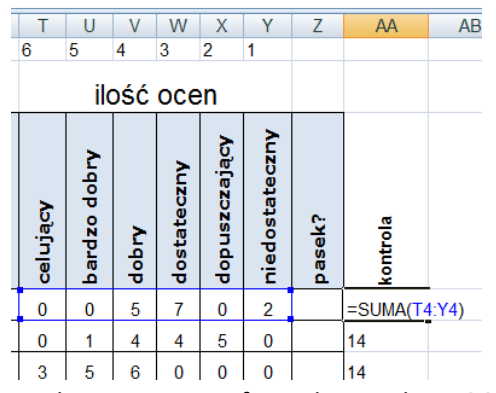

- b) Po skopiowaniu tej formuły na zakres AA4: AA23 wszędzie uzyskujemy 14 (ilość przedmiotów).
- c) Jeśli uzyskamy inne wartości, to z pewnością źle są policzone ilości ocen w zakresie T4:Y23.
- 8) Aby policzyć ilości poszczególnych ocen zdobytych dla każdego przedmiotu (zakres *E26:R31*) korzystamy również z funkcji =*licz.jeżeli()*.
  - a) W celu użycia tylko jednej formuły do policzenia wartości w całym zakresie *E26:R31* wpisujemy do komórek w zakresie *B26:B31* liczbowe odpowiedniki ocen szkolnych czyli liczby 6,5,4,3,2,1.

|    |   |   | •                        |      |   |
|----|---|---|--------------------------|------|---|
|    | А | В | С                        | D    | E |
| 25 |   |   |                          |      |   |
| 26 |   | 6 | ilość ocen z przedmiotu: | cel  |   |
| 27 |   | 5 |                          | bdb  |   |
| 28 |   | 4 |                          | db   |   |
| 29 |   | 3 |                          | dost |   |
| 30 |   | 2 |                          | dop  |   |
| 31 |   | 1 |                          | ndst |   |
| 32 |   |   | kontrola:                |      |   |
| 33 |   |   |                          |      |   |

- b) W komórce E26 wpisujemy formułę =LICZ.JEŻELI(E\$4:E\$23;\$B26).
- c) Kopiujemy formułę z komórki *E*26 na zakres *E*26:*R*31.
- Dla sprawdzenia w wierszu 32 dokonujemy sumowania otrzymanych liczb korzystając z faktu, że ich suma musi się równać ilości uczniów.
  - a) Do komórki E32 wpisujemy formułę =SUMA(E26:E31)

|    | А | В | С                        | D    | E      | F     |
|----|---|---|--------------------------|------|--------|-------|
| 25 |   |   |                          |      |        |       |
| 26 |   | 6 | ilość ocen z przedmiotu: | cel  | 0      | 0     |
| 27 |   | 5 |                          | bdb  | 4      | 1     |
| 28 |   | 4 |                          | db   | 9      | 6     |
| 29 |   | 3 |                          | dost | 4      | 9     |
| 30 |   | 2 |                          | dop  | 2      | 4     |
| 31 |   | 1 |                          | ndst | 1      | 0     |
| 32 |   |   | kontrola:                | =SUI | MA(E26 | :E31) |
| 00 |   |   |                          |      |        |       |

- b) Po skopiowaniu tej formuły na zakres E32:R32 wszędzie uzyskujemy wartość 20 (ilość uczniów).
- c) Jeśli uzyskamy inne wartości, to z pewnością źle są policzone ilości ocen w zakresie E26:R31.
- 10) Kolumna Z kto ma pasek?
  - a) Świadectwo z wyróżnieniem uzyskuje osoba, która spełnia jednocześnie (funkcja =ORAZ()) 2 warunki:
    - i) Posiada odpowiednią średnią (co najmniej 4,75) i
    - ii) otrzymała jedną z alternatywnych ocen z zachowania: wzorowe LUB bardzo dobre (funkcja =LUB()).
  - b) Uwzględniając te warunki w komórce Z4 wpisujemy formułę:
     =JEŻELI(ORAZ(S4>=4,75;LUB(D4="wz";D4="bdb"));"TAK";"").
  - c) Powyższa formuła zwróci do komórki napis TAK jeśli uczeń zasłużył na świadectwo z wyróżnieniem.
     Dla uczniów ze świadectwem zwykłym zwróci do komórki puste wyrażenie "" (nie pustą komórkę !!!!).
  - d) Formuła uwzględnia fakt, że nie wystarczy duża średnia do uzyskania świadectwa z wyróżnieniem.
  - e) Formułę kopiujemy z komórki Z4 na zakres Z4:Z23.
- 11) Obliczamy łączną ilość poszczególnych ocen zdobytych przez klasę dwoma sposobami:
  - a) Sposób 1: W komórce T24 wpisujemy formułę =SUMA(T4:T23) i kopiujemy ją na zakres T24:Y24.
  - b) Sposób 2: W komórce S26 wpisujemy formułę =SUMA(E26:R26) i kopiujemy ją na zakres S26:S31.
  - c) Uzyskane w ten sposób wartości powinny być zgodne:

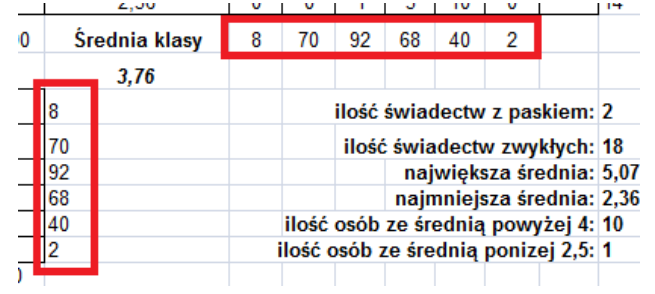

12) Obliczenie pozostałych parametrów opisanych w zakresie Z26:AA31 realizujemy formułami:

| ilość świadectw z paskiem:         | =LICZ.JEŻELI(Z4:Z23;"TAK")    |
|------------------------------------|-------------------------------|
| ilość świadectw zwykłych:          | =LICZ.JEŻELI(Z4:Z23;"")       |
| największa średnia:                | =MAX(S4:S23)                  |
| najmniejsza średnia:               | =MIN(\$4:\$23)                |
| ilość osób ze średnią powyżej 4:   | =LICZ.JEŻELI(\$4:\$23;">4")   |
| ilość osób ze średnią ponizej 2,5: | =LICZ.JEŻELI(\$4:\$23;"<2,5") |
|                                    |                               |

- 13) Formatowanie warunkowe:
  - a) W zakresie ocen (*E4:R23*) ustawiamy wyróżnienie komórek zawierających oceny 1 (na czerwono) i 6 (na zielono).
  - b) Zaznaczamy zakres E4:R23 dla reguł wyróżniania.

c) Wybieramy polecenie:

Narzędzie główne  $\rightarrow$  Formatowanie warunkowe  $\rightarrow$  Nowa reguła  $\rightarrow$  Formatuj tylko komórki zawierające:

| Nowa regula formatowania                                                         |
|----------------------------------------------------------------------------------|
| Wybierz typ reguły:                                                              |
| ► Formatuj wszystkie komórki na podstawie ich wartości                           |
| ► Formatuj tylko komórki zawierające                                             |
| ► Formatuj tylko wartości sklasyfikowane jako pierwsze i ostatnie                |
| <ul> <li>Formatuj tylko wartości powyżej lub poniżej średniej</li> </ul>         |
| Formatuj tylko wartości unikatowe lub zduplikowane                               |
| <ul> <li>Użyj formuły do określenia komórek, które należy sformatować</li> </ul> |
| Edytuj opis reguły:<br>Form <u>a</u> tuj tylko komórki spełniające warunki:      |
| Wartość komórki 💌 między 💌 💽 i                                                   |
| Podgląd: Brak ustawionego formatu Eormatuj                                       |
| OK Anuluj                                                                        |

d) Ustawiamy regułę dla komórek zawierających 6:

| Edytuj opis reg     | juły:                           |          |         |
|---------------------|---------------------------------|----------|---------|
| Form <u>a</u> tuj t | ylko komórki spełniające warunk | ci:      |         |
| Wartość kom         | nórki 🗨 równa                   | • 6      | <b></b> |
| Podgląd:            | AaBbCcYyZz                      | Formatuj |         |

e) W ten sam sposób dla zakresu *E4:R23* ustawiamy drugą regułę wyróżniania dla jedynek:

| <u>E</u> dytuj opis reguły: |                         |                 |          |
|-----------------------------|-------------------------|-----------------|----------|
| Form <u>a</u> tuj tylko ko  | omórki spełniające waru | nki:            |          |
| Wartość komórki             | ▼ równa                 | • 1             | <b>E</b> |
|                             |                         |                 |          |
| Podgląd:                    | AaBbCcYyZz              | <u>Formatuj</u> |          |
|                             |                         |                 |          |

### 14) Wygląd arkusza po wykonaniu punktów 1-13:

| 1  | A B | C                        | D         | E      | F        | G        | Н    |         | J           | K            | L     | М      | Ν        | 0         | Р    | Q           | R       | S             | Т<br>6   | U<br>5      | V<br>4   | W<br>3      | Х<br>2        | <u>ү</u>        | Ζ                | AA         |
|----|-----|--------------------------|-----------|--------|----------|----------|------|---------|-------------|--------------|-------|--------|----------|-----------|------|-------------|---------|---------------|----------|-------------|----------|-------------|---------------|-----------------|------------------|------------|
|    |     |                          |           |        |          |          |      |         |             |              |       |        |          |           |      |             |         |               | -        | ile         | -        | -           | -             |                 |                  |            |
| 2  | Nr  | Nazwisko i Imię          | achowanie | eligia | . polski | nistoria | SON  | iztuka  | . niemiecki | n atem atyka | izyka | chemia | oiologia | jeografia | v-f  | nform atyka | echnika | irednia       | selujący | ardzo dobry | lobry 20 | lostateczny | fopuszczający | niedostateczny  | asek?            | ontrola    |
| 4  | 1   | BARCIK TOMASZ            | db        | 1      | 3        | 3        | 4    | 4       | 4           | 3            | 3     | 3      | 3        | 3         | 4    | 4           | 1       | 3.07          | 0        | 0           | 5        | 7           | 0             | 2               | _                | 14         |
| 5  | 2   | BORÓWA STEFAN            | db        | 4      | 2        | 3        | 4    | 4       | 3           | 2            | 3     | 2      | 2        | 2         | 5    | 4           | 3       | 3,07          | 0        | 1           | 4        | 4           | 5             | 0               |                  | 14         |
| 6  | 3   | BURAK ANNA               | bdb       | 5      | 4        | 4        | 5    | 5       | 4           | 4            | 4     | 5      | 4        | 5         | 6    | 6           | 6       | 4,79          | 3        | 5           | 6        | 0           | 0             | 0               | TAK              | 14         |
| 7  | 4   | DOMINIK ANNA             | bdb       | 4      | 4        | 4        | 5    | 5       | 4           | 5            | 5     | 5      | 4        | 4         | 5    | 6           | 5       | 4,64          | 1        | 7           | 6        | 0           | 0             | 0               |                  | 14         |
| 8  | 5   | DYDUCH ADAM              | db        | 3      | 2        | 3        | 4    | 3       | 3           | 2            | 3     | 2      | 2        | 2         | 4    | 4           | 2       | 2,79          | 0        | 0           | 3        | 5           | 6             | 0               |                  | 14         |
| 9  | 6   | GŁOWACKI KAROL           | db        | 4      | 3        | 2        | 4    | 3       | 4           | 2            | 3     | 2      | 3        | 3         | 5    | 5           | 4       | 3,36          | 0        | 2           | 4        | 5           | 3             | 0               |                  | 14         |
| 10 | 7   | GRUBIŃSKI PIOTR          | db        | 4      | 3        | 3        | 5    | 3       | 4           | 2            | 4     | 2      | 3        | 3         | 3    | 5           | 3       | 3,36          | 0        | 2           | 3        | 7           | 2             | 0               |                  | 14         |
| 11 | 8   | IRCHOWSKA ALEKSANDRA     | popr      | 3      | 3        | 3        | 4    | 3       | 4           | 3            | 3     | 3      | 3        | 3         | 5    | 4           | 4       | 3,43          | 0        | 1           | 4        | 9           | 0             | 0               |                  | 14         |
| 12 | 9   | JAJNIK ADAM              | db        | 3      | 4        | 3        | 5    | 5       | 4           | 4            | 4     | 4      | 4        | 4         | 5    | 5           | 5       | 4,21          | 0        | 5           | 7        | 2           | 0             | 0               |                  | 14         |
| 13 | 10  | JAWORSKI PIOTR           | bdb       | 4      | 4        | 4        | 5    | 5       | 4           | 5            | 5     | 5      | 5        | 5         | 5    | 5           | 5       | 4,71          | 0        | 10          | 4        | 0           | 0             | 0               |                  | 14         |
| 14 | 11  | KOPYTO ROMAN             | db        | 3      | 2        | 3        | 4    | 3       | 2           | 2            | 2     | 2      | 2        | 3         | 4    | 3           | 4       | 2,79          | 0        | 0           | 3        | 5           | 6             | 0               |                  | 14         |
| 15 | 12  | KOREK KAROL              | bdb       | 4      | 4        | 4        | 5    | 5       | 4           | 5            | 5     | 5      | 4        | 4         | 5    | 5           | 5       | 4,57          | 0        | 8           | 6        | 0           | 0             | 0               |                  | 14         |
| 16 | 13  | RĄCZKA ANNA              | bdb       | 5      | 3        | 3        | 5    | 5       | 4           | 4            | 4     | 5      | 3        | 4         | 5    | 4           | 4       | 4,14          | 0        | 5           | 6        | 3           | 0             | 0               |                  | 14         |
| 17 | 14  | RYZA ANNA                | wz        | 5      | 5        | 5        | 5    | 5       | 6           | 5            | 5     | 5      | 5        | 5         | 4    | 5           | 6       | 5,07          | 2        | 11          | 1        | 0           | 0             | 0               | TAK              | 14         |
| 18 | 15  | SMAKOWITA HELENA         | bdb       | 5      | 3        | 4        | 6    | 5       | 4           | 4            | 4     | 4      | 4        | 4         | 3    | 5           | 5       | 4,29          | 1        | 4           | 7        | 2           | 0             | 0               |                  | 14         |
| 19 | 16  | SZELMA STEFANIA          | db        | 4      | 3        | 3        | 5    | 4       | 3           | 2            | 3     | 2      | 2        | 2         | 3    | 4           | 3       | 3,07          | 0        | 1           | 3        | 6           | 4             | 0               |                  | 14         |
| 20 | 17  | SZYNA REMIGIUSZ          | db        | 2      | 4        | 4        | 5    | 5       | 4           | 3            | 4     | 5      | 4        | 4         | 4    | 5           | 4       | 4,07          | 0        | 4           | 8        | 1           | 1             | 0               |                  | 14         |
| 21 | 18  | TARKA ANETA              | db        | 4      | 3        | 3        | 5    | 4       | 4           | 2            | 3     | 2      | 3        | 4         | 2    | 4           | 3       | 3,29          | 0        | 1           | 5        | 5           | 3             | 0               | <u> </u>         | 14         |
| 22 | 19  | ULIŃSKI WOJCIECH         | bdb       | 4      | 3        | 4        | 5    | 5       | 3           | 3            | 3     | 4      | 4        | 4         | 6    | 5           | 4       | 4,07          | 1        | 3           | 6        | 4           | 0             | 0               |                  | 14         |
| 23 | 20  | WITKA MAGDALENA          | db        | 2      | 2        | 2        | 3    | 2       | 2           | 2            | 3     | 2      | 2        | 2         | 4    | 3           | 2       | 2,36          | 0        | 0           | 1        | 3           | 10            | 0               |                  | 14         |
| 24 |     | średnia z przedmiotu     |           | 3,65   | 3,20     | 3,35     | 4,65 | 4,15    | 3,70        | 3,20         | 3,65  | 3,45   | 3,30     | 3,50      | 4,35 | 4,55        | 3,90    | Średnia klasy | 8        | 70          | 92       | 68          | 40            | 2               |                  |            |
| 25 |     |                          |           |        |          |          |      |         |             |              |       |        |          |           |      |             |         | 3,76          |          |             |          |             |               |                 |                  |            |
| 26 | 6   | ilość ocen z przedmiotu: | cel       | 0      | 0        | 0        | 1    | 0       | 1           | 0            | 0     | 0      | 0        | 0         | 2    | 2           | 2       | 8             |          |             | ilość    | świad       | lectw         | z pas           | skiem:           | 2          |
| 27 | 5   |                          | bdb       | 4      | 1        | 1        | 12   | 10<br>4 | 0           | 4            | 4     | 7      | 2        | 3         | 8    | 9           | 5       | 70            |          |             | ilość    | świa<br>nai | dect          | N ZWY<br>sza śr | kłych:<br>ednia: | 18<br>5.07 |
| 29 | 3   |                          | dost      | 4      | 9        | 10       | 1    | 5       | 4           | 4            | 9     | 2      | 6        | 5         | 3    | 2           | 4       | 68            |          |             |          | najn        | nniejs        | sza śr          | ednia:           | 2,36       |
| 30 | 2   |                          | dop       | 2      | 4        | 2        | 0    | 1       | 2           | 8            | 1     | 8      | 5        | 4         | 1    | 0           | 2       | 40            |          | ilość       | osób     | ze śr       | ednia         | 1 powy          | yżej 4:          | 10         |
| 31 | 1   | kontrola                 | ndst      | 20     | 20       | 0        | 0    | 20      | 20          | 20           | 20    | 20     | 0        | 20        | 0    | 20          | 20      | 2             |          | Ilošć       | osób     | ze śre      | ednią         | poniz           | ej 2,5:          | 1          |
| 32 |     | KOIILI OId.              |           | 20     | 20       | 20       | 20   | 20      | 20          | 20           | 20    | 20     | 20       | 20        | 20   | 20          | 20      |               |          |             |          |             |               |                 |                  |            |

#### 15) Formatowanie warunkowe – paski danych.

- a) Zaznaczamy zakres ze średnimi uczniów S4:S23.
- b) Wybieramy Narzędzia główne  $\rightarrow$  Formatowanie warunkowe  $\rightarrow$  Paski danych  $\rightarrow$  wybieramy kolor.

| ŝrednia |  |
|---------|--|
| 3,07    |  |
| 3,07    |  |
| 4,79    |  |
| 4,64    |  |
| 2,79    |  |
| 3,36    |  |
| 3,36    |  |
| 2.42    |  |

- 16) Sortowanie danych w tabeli według jednego klucza:
  - a) Dane w tabeli sortujemy według średniej malejąco.
  - b) W kolumnie B znajduje się numer kolejny ucznia. Nie chcemy sortować tej kolumny.
  - c) Zaznaczamy zakres C3:Z23 (dane wraz z wierszem nagłówkowym).
  - d) Wybieramy polecenie *Dane* → *Sortuj* i ustalamy sposób sortowania:

| Sortowanie    |               |               |       |        |                         | ?                    | ×       |
|---------------|---------------|---------------|-------|--------|-------------------------|----------------------|---------|
|               | X Usuń poziom | Kopiuj pozion | n 🕆 🏺 | Opcje. | 🗹 Moje d                | lane mają <u>n</u> a | agłówki |
| Kolumna       |               | Sortowanie    |       |        | Kolejność               |                      |         |
| Sortuj według | średnia 🗸     | Wartości      |       | $\sim$ | Od największych do naji | nniejszych           | ~       |

- 17) Sortowanie tabeli według 2 kluczy sortowania:
  - a) Korzystając z punktu 17 ustalamy 2 poziomy sortowania na przykład:

| Sortowanie       |                     |                       |        | ?                                | ×      |
|------------------|---------------------|-----------------------|--------|----------------------------------|--------|
| Oodaj poziom     | 🗙 Usuń poziom 🗎     | <u>K</u> opiuj poziom |        | 🗹 Moje dane mają <u>n</u> a      | główki |
| Kolumna          |                     | Sortowanie            |        | Kolejność                        |        |
| Sortuj według    | matematyka 🗸        | Wartości              | $\sim$ | Od największych do najmniejszych | $\sim$ |
| Następnie według | Nazwisko i Imię 🗸 🗸 | Wartości              | $\sim$ | Od A do Z                        | $\sim$ |

b) W wyniku uzyskujemy dane posortowane w kolumnie matematyka według ocen od najlepszych do najgorszych, a następnie w ramach każdej oceny, posortowane według nazwiska rosnąco.

#### ©Wojtek Boruciński

## 18) Finalny wygląd tabeli

|    | A P | , , , , , , , , , , , , , , , , , , , , | D          | E       | F         | 0        | н    |        |              | K          |        |        | N        | 0         | D    | 0           | D        | 0             | т          |                                   | M     | 14/         | V             | V              | 7         | A 4      |
|----|-----|-----------------------------------------|------------|---------|-----------|----------|------|--------|--------------|------------|--------|--------|----------|-----------|------|-------------|----------|---------------|------------|-----------------------------------|-------|-------------|---------------|----------------|-----------|----------|
| 1  | AB  | C                                       | D          | È       | F         | G        | н    |        | J            | ĸ          | L      | M      | Ń        | 0         | ρ    | Q           | R        | 5             | 6          | 5                                 | 4     | 3           | 2             | Y<br>1         | 2         | AA       |
| -  |     |                                         |            |         |           |          |      |        |              |            |        |        |          |           |      |             | 0        | 5             | 4          | 3                                 | 2     |             |               |                |           |          |
| 2  |     |                                         |            |         |           |          |      |        |              |            |        |        |          |           |      |             |          |               | ilość ocen |                                   |       |             |               |                |           |          |
| 3  | Nr  | Nazwisko i Imię                         | zachowanie | religia | j. polski | historia | sow  | sztuka | j. niemiecki | matematyka | fizyka | chemia | biologia | geografia | w -f | informatyka | technika | średnia       | celujący   | bardzo dobry                      | dobry | dostateczny | dopuszczający | niedostateczny | pasek?    | kontrola |
| 4  | 1   | DOMINIK ANNA                            | bdb        | 4       | 4         | 4        | 5    | 5      | 4            | 5          | 5      | 5      | 4        | 4         | 5    | 6           | 5        | 4,64          | 1          | 7                                 | 6     | 0           | 0             | 0              |           | 14       |
| 5  | 2   | JAWORSKI PIOTR                          | bdb        | 4       | 4         | 4        | 5    | 5      | 4            | 5          | 5      | 5      | 5        | 5         | 5    | 5           | 5        | 4,71          | 0          | 10                                | 4     | 0           | 0             | 0              |           | 14       |
| 6  | 3   | KOREK KAROL                             | bdb        | 4       | 4         | 4        | 5    | 5      | 4            | 5          | 5      | 5      | 4        | 4         | 5    | 5           | 5        | 4,57          | 0          | 8                                 | 6     | 0           | 0             | 0              |           | 14       |
| 7  | 4   | RYZA ANNA                               | wz         | 5       | 5         | 5        | 5    | 5      | 6            | 5          | 5      | 5      | 5        | 5         | 4    | 5           | 6        | 5,07          | 2          | 11                                | 1     | 0           | 0             | 0              | ТАК       | 14       |
| 8  | 5   | BURAK ANNA                              | bdb        | 5       | 4         | 4        | 5    | 5      | 4            | 4          | 4      | 5      | 4        | 5         | 6    | 6           | 6        | 4,79          | 3          | 5                                 | 6     | 0           | 0             | 0              | ТАК       | 14       |
| 9  | 6   | JAJNIK ADAM                             | db         | 3       | 4         | 3        | 5    | 5      | 4            | 4          | 4      | 4      | 4        | 4         | 5    | 5           | 5        | 4,21          | 0          | 5                                 | 7     | 2           | 0             | 0              |           | 14       |
| 10 | 7   | RĄCZKA ANNA                             | bdb        | 5       | 3         | 3        | 5    | 5      | 4            | 4          | 4      | 5      | 3        | 4         | 5    | 4           | 4        | 4,14          | 0          | 5                                 | 6     | 3           | 0             | 0              |           | 14       |
| 11 | 8   | SMAKOWITA HELENA                        | bdb        | 5       | 3         | 4        | 6    | 5      | 4            | 4          | 4      | 4      | 4        | 4         | 3    | 5           | 5        | 4,29          | 1          | 4                                 | 7     | 2           | 0             | 0              |           | 14       |
| 12 | 9   | BARCIK TOMASZ                           | db         |         | 3         | 3        | 4    | 4      | 4            | 3          | 3      | 3      | 3        | 3         | 4    | 4           |          | 3,07          | 0          | 0                                 | 5     | 7           | 0             | 2              |           | 14       |
| 13 | 10  | IRCHOWSKA ALEKSANDRA                    | popr       | 3       | 3         | 3        | 4    | 3      | 4            | 3          | 3      | 3      | 3        | 3         | 5    | 4           | 4        | 3,43          | 0          | 1                                 | 4     | 9           | 0             | 0              |           | 14       |
| 14 | 11  | SZYNA REMIGIUSZ                         | db         | 2       | 4         | 4        | 5    | 5      | 4            | 3          | 4      | 5      | 4        | 4         | 4    | 5           | 4        | 4,07          | 0          | 4                                 | 8     | 1           | 1             | 0              |           | 14       |
| 15 | 12  | ULIŃSKI WOJCIECH                        | bdb        | 4       | 3         | 4        | 5    | 5      | 3            | 3          | 3      | 4      | 4        | 4         | 6    | 5           | 4        | 4,07          | 1          | 3                                 | 6     | 4           | 0             | 0              |           | 14       |
| 16 | 13  | BORÓWA STEFAN                           | db         | 4       | 2         | 3        | 4    | 4      | 3            | 2          | 3      | 2      | 2        | 2         | 5    | 4           | 3        | 3,07          | 0          | 1                                 | 4     | 4           | 5             | 0              |           | 14       |
| 17 | 14  | DYDUCH ADAM                             | db         | 3       | 2         | 3        | 4    | 3      | 3            | 2          | 3      | 2      | 2        | 2         | 4    | 4           | 2        | 2,79          | 0          | 0                                 | 3     | 5           | 6             | 0              |           | 14       |
| 18 | 15  | GŁOWACKI KAROL                          | db         | 4       | 3         | 2        | 4    | 3      | 4            | 2          | 3      | 2      | 3        | 3         | 5    | 5           | 4        | 3,36          | 0          | 2                                 | 4     | 5           | 3             | 0              |           | 14       |
| 19 | 16  | GRUBIŃSKI PIOTR                         | db         | 4       | 3         | 3        | 5    | 3      | 4            | 2          | 4      | 2      | 3        | 3         | 3    | 5           | 3        | 3,36          | 0          | 2                                 | 3     | 7           | 2             | 0              |           | 14       |
| 20 | 17  | KOPYTO ROMAN                            | db         | 3       | 2         | 3        | 4    | 3      | 2            | 2          | 2      | 2      | 2        | 3         | 4    | 3           | 4        | 2,79          | 0          | 0                                 | 3     | 5           | 6             | 0              |           | 14       |
| 21 | 18  | SZELMA STEFANIA                         | db         | 4       | 3         | 3        | 5    | 4      | 3            | 2          | 3      | 2      | 2        | 2         | 3    | 4           | 3        | 3,07          | 0          | 1                                 | 3     | 6           | 4             | 0              |           | 14       |
| 22 | 19  | TARKA ANETA                             | db         | 4       | 3         | 3        | 5    | 4      | 4            | 2          | 3      | 2      | 3        | 4         | 2    | 4           | 3        | 3,29          | 0          | 1                                 | 5     | 5           | 3             | 0              |           | 14       |
| 23 | 20  | WITKA MAGDALENA                         | db         | 2       | 2         | 2        | 3    | 2      | 2            | 2          | 3      | 2      | 2        | 2         | 4    | 3           | 2        | 2,36          | 0          | 0                                 | 1     | 3           | 10            | 0              |           | 14       |
| 24 |     | średnia z przedmiotu                    |            | 3,65    | 3,20      | 3,35     | 4,65 | 4,15   | 3,70         | 3,20       | 3,65   | 3,45   | 3,30     | 3,50      | 4,35 | 4,55        | 3,90     | Średnia klasy | 8          | 70                                | 92    | 68          | 40            | 2              |           |          |
| 25 |     |                                         |            |         |           |          |      |        |              |            |        |        |          |           |      |             |          | 3,76          |            |                                   |       |             |               |                |           |          |
| 26 | 6   | ilość ocen z przedmiotu:                | cel        | 0       | 0         | 0        | 1    | 0      | 1            | 0          | 0      | 0      | 0        | 0         | 2    | 2           | 2        | 8             |            | ilość świadectw z paskiem: 2      |       |             |               |                |           |          |
| 27 | 5   |                                         | bdb        | 4       | 1         | 1        | 12   | 10     | 0            | 4          | 4      | 7      | 2        | 3         | 8    | 9           | 5        | 70            |            | ilość świadectw zwykłych: 18      |       |             |               |                |           |          |
| 28 | 4   |                                         | db         | 9       | 6         | 7        | 6    | 4      | 13           | 4          | 6      | 3      | 7        | 8         | 6    | 7           | 6        | 92            |            | największa średnia: 5,07          |       |             |               |                |           |          |
| 29 | 3   |                                         | dost       | 4       | 9         | 10       | 1    | 5      | 4            | 4          | 9      | 2      | 6        | 5         | 3    | 2           | 4        | 68            |            | najmniejsza średnia: 2,36         |       |             |               |                |           |          |
| 30 | 2   |                                         | dop        | 2       | 4         | 2        |      | 1      | 2            | 8          | 1      | 8      | 5        | 4         |      |             | 2        | 40            | ilo        | osc osob ze srednią powyzej 4: 10 |       |             |               |                |           |          |
| 31 | 1   | kontrola                                | nast       | 20      | 20        | 20       | 20   | 20     | 20           | 20         | 20     | 20     | 20       | 20        | 20   | 20          | 20       | 2             | 1105       | SC OS                             | oo ze | srea        | nuia t        | onize          | ij 2,5: ' | 1        |
| 32 |     | Kontrola:                               |            | 20      | 20        | 20       | 20   | 20     | 20           | 20         | 20     | 20     | 20       | 20        | 20   | 20          | 20       |               |            |                                   |       |             |               |                |           |          |

19) To tyle ..... 😊